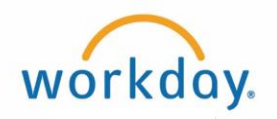

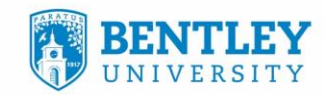

# ASSIGNING INTERIM GRADES (PROGRESS REPORTS)

How to issue a "concern" or "no concern" progress report to students in Workday.

## **STEP 1**

After logging in to Workday, view the faculty dashboard and under **Applications**, select the **Teaching and Advising** worklet icon.

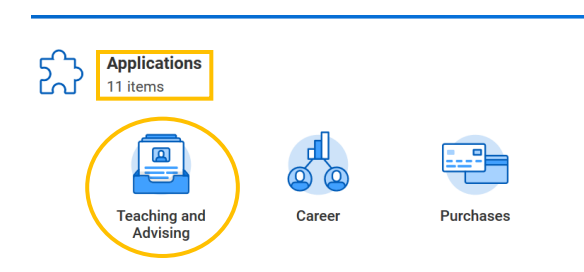

### **STEP 2**

\_0^

In **Teaching and Advising**, under **My Courses** at the top of the page, select **Assign Interim Grades** (Progress Reports).

| Teaching and Advising |   |                           |                    |  |  |  |  |  |
|-----------------------|---|---------------------------|--------------------|--|--|--|--|--|
|                       | ſ | J My Courses              |                    |  |  |  |  |  |
|                       |   | BENREG - Class List With  | Photos for Faculty |  |  |  |  |  |
|                       |   | Assign Interim Grades     |                    |  |  |  |  |  |
|                       |   | View My Teaching Schedule |                    |  |  |  |  |  |
|                       |   | More (4)                  |                    |  |  |  |  |  |

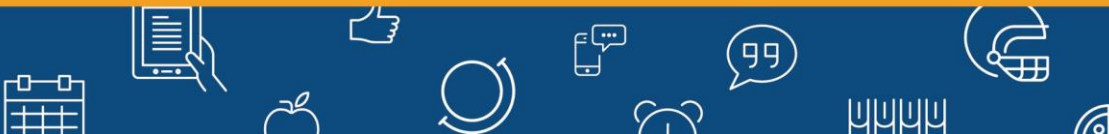

1

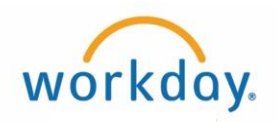

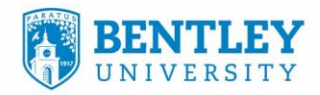

#### **STEP 3**

In the Student Course Section box, type in the desired course number. Then click OK.

| Assign Stud              | lent  | Interim Gra                                                  | ade |
|--------------------------|-------|--------------------------------------------------------------|-----|
| Student Course Section * | GB 11 | 0                                                            | ×   |
|                          | 2     | Results                                                      |     |
|                          | 0     | GB 110-006 - Legal and<br>Ethical Environment of<br>Business |     |
|                          | 0     | GB 110-007 - Legal and<br>Ethical Environment of             |     |

Cancel

#### **STEP 4**

\_0\_

Click the circled plus (+) sign to the right of the student(s) name(s) to add a Concern/No Concern Progress Report.

\*\*\*Select Concern or No Concern ONLY in the pop-up box. Do NOT select letter grades\*\*\*

+++

|                                 |                    |                    |                   | Ge<br>Yo | et ti<br>ur | No Concern<br>Concern | Í  |   |
|---------------------------------|--------------------|--------------------|-------------------|----------|-------------|-----------------------|----|---|
| Assign Student                  | Interim            | Grade for Stude    | nt Course Section |          | 0           | X<br>X                |    |   |
|                                 |                    |                    |                   |          | 0           | <b>X</b> +            |    |   |
| urse Section GB 110-006 - Legal | and Ethical Enviro | onment of Business |                   |          | 0           | X<br>X                |    |   |
|                                 |                    |                    |                   | +        |             | X+<br>×               |    | ^ |
| Student Name                    | ID                 | Major              | Academic Level    | Θ        | þear        | ch                    | := |   |
| Flex Falcon                     |                    | Marketing          | Undergraduate     | (+)      |             |                       |    |   |
| Harry Bentley                   |                    | Accounting         | Undergraduate     | (+)      |             |                       |    |   |
| Gregory Adamian                 |                    | Management         | Undergraduate     | (+)      |             |                       |    |   |
|                                 |                    |                    |                   | $\oplus$ |             |                       |    |   |
| OK Cancel                       |                    |                    |                   |          |             |                       |    |   |

13

8-2

(99)

пппп

6

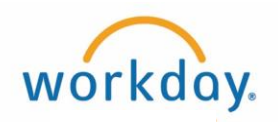

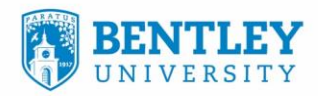

### **STEP 5**

Enter **Grade Note** next to the selected **Interim Grade**. Notes are **required** for "Concern". Notes are optional for "No Concern".

| *Interim Grade          | Grade Notes                | *Interim Grade Date | *Interim Grade  | Grade Notes                     | *Interim Grade I |
|-------------------------|----------------------------|---------------------|-----------------|---------------------------------|------------------|
| × Concern 🗄             | NOTES REQUIRED FOR CONCERN | 09/10/2019          | × No Concern := | LOTES OPTIONAL FOR "NO CONCERN" | 09 / 10 / 20     |
| Then, click <b>OK</b> . |                            |                     |                 |                                 |                  |

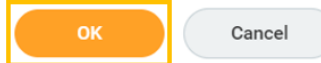

#### Then, click Done.

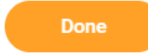

## **NOTICE:**

\_0\_

###

When adding an additional Interim Grade (Progress Report) for a student, *do NOT delete or update an older Interim Grade.* Create a **new Interim Grade** by clicking the circled plus (+) sign to the right of the student(s) name(s) to add a Concern/No Concern Progress Report.

| 29 items                       |                        |                |                            |                                    |                     |
|--------------------------------|------------------------|----------------|----------------------------|------------------------------------|---------------------|
| rogram of Study Academic Level |                        |                | *Interim Grade             | Grade Notes                        | *Interim Grade Date |
| Jndecided Business - BS        | Undergraduate          | $(\pm)$        |                            |                                    |                     |
| *Pre-existing Interi<br>here*  | m Grade (Progress Repo | ort) appears 😑 | No Concern                 | NOTES OPTIONAL FOR "NO<br>CONCERN" | 09/03/2019          |
| Jndecided Business - BS        | Undergraduate          | (+)            |                            |                                    |                     |
| 29 items                       |                        |                |                            |                                    |                     |
| ram of Study                   | Academic Level         |                | *Interim Grade Grade Notes |                                    | *Interim Grade Date |
| ecided Business - BS           | Undergraduate          |                |                            |                                    |                     |

|                     | Ŧ                                   |                                              |                                                              |                                                                |                                                                                                    |
|---------------------|-------------------------------------|----------------------------------------------|--------------------------------------------------------------|----------------------------------------------------------------|----------------------------------------------------------------------------------------------------|
| Report) appears her | •e* —                               | × Concern                                    | :=                                                           | Strong start, but student stopped atten                        | 09/25/2019 📄                                                                                                    |
| opears here*        | $\overline{}$                       | No Concern                                   |                                                              | NOTES OPTIONAL FOR "NO<br>CONCERN"                             | 09/03/2019                                                                                                    |
| duate               | (+)                                 |                                              |                                                              |                                                                |                                                                                                    |
|                     | Report) appears her<br>opears here* | Report) appears here*   opears here*   duate | Report) appears here* × Concern   opears here* ···   duate + | Report) appears here* × Concern   opears here* ···   duate ··· | Report) appears here*   Image: Concern   Image: Strong start, but student stopped attern     opears here*   Image: Concern   No Concern     duate   Image: Concern   Image: Concern |

15

8-2

99

3

ПППП